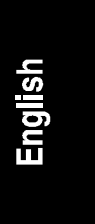

## Getting Started With Stac<sup>®</sup> Replica<sup>™</sup> Backup for HP SureStore Tape

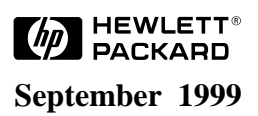

The information contained in this document is subject to change without notice.

Hewlett-Packard makes no warranty of any kind with regard to this material, including, but not limited to, the implied warranties of merchantability and fitness for a particular purpose. Hewlett-Packard shall not be liable for errors contained herein or for incidental or consequential damages in connection with the furnishing, performance, or use of this material.

Hewlett-Packard assumes no responsibility for the use or reliability of its software on equipment that is not furnished by Hewlett-Packard.

This document contains proprietary information that is protected by copyright. All rights are reserved. No part of this document may be photocopied, reproduced, or translated to another language without the prior written consent of Hewlett-Packard Company.

Novell NetWare<sup>®</sup> is a registered trademark of Novell, Inc. Microsoft<sup>®</sup> Windows NT and NTAS<sup>®</sup> are registered trademarks of Microsoft Corporation. Windows<sup>®</sup> and Windows 95<sup>®</sup> are registered trademarks of Microsoft in the U.S. and other countries. Stac<sup>®</sup> is a registered trademark of Stac Corporation. Replica<sup>TM</sup> is a trademark of the Stac Corporation.

Hewlett-Packard Company Technical Communications/MS 45SLE Network Server Division 10955 Tantau Avenue Cupertino, CA 95014 USA

© Copyright 1999, Hewlett-Packard Company.

## Contents

| 1 | Quick View1                                                                                                    |
|---|----------------------------------------------------------------------------------------------------|
| 2 | Introduction   3     The Replica Solution for Server Backup   3     What Version of Software Do I Have?   3     For More Information About Replica   4     Online Help   4                                                                                                    |
| 3 | Installing Replica5Installing Replica for Windows NT5What You Need.5Creating a Drivers Diskette6Installing the Replica Drivers and Software6Installing Replica for NetWare9What You Need.9Determining the Version of Replica to Install10Installing Replica for Novell NetWare 4.211Finishing the Installation12Verifying the Replica Installation12Installing TapeAssure for HP T20 Tape Drive Verification and Diagnostics13 |
| 4 | Backing Up Your Data15Using Replica Shortcuts15Creating a Backup Configuration (Windows NT)16Creating a Backup Configuration (NetWare)22Performing an Immediate Backup27Disaster Recovery Feature on the Single Server Edition28                                                                                                    |
| 5 | Restoring Files and Folders29Restoring Files (Windows NT)30Restoring Files (NetWare)33Dismounting the Tape Volume37Optimizing Replica File Protection38Disaster Recovery Feature on the Single Server Edition38Recovering a System Volume When You Don't Have Disaster Recovery38Manually Recovering a Windows NT System Volume38                                                                                              |

|    | Manually Recovering a NetWare System Volume | 39   |
|----|---------------------------------------------|------|
| 6  | Caring For Your Tape Drive                  | 41   |
|    | Care of the Tape Drive                      | 41   |
|    | Choosing Tapes for Your Tape Drive          | 41   |
|    | Erasing Tapes                               | 42   |
|    | Inserting and Removing Tape Cartridges      | 42   |
|    | Write-Protecting a Tape Cartridge           | 44   |
|    | Caring for Your Tape Cartridges             | 45   |
|    | Operating Conditions                        | 45   |
|    | Storing Tape Cartridges                     | 45   |
|    | Ordering Information                        | 46   |
| Α  | Tape Drive Specifications                   | 47   |
|    | Interface                                   | . 47 |
|    | Backup Speed                                | 47   |
|    | Tape Format                                 | 47   |
|    | Reliability Specifications                  | . 47 |
|    | Power Requirements                          | 48   |
|    | Physical Specifications                     | 48   |
| в  | Software License, Warranty, and Support     | 49   |
|    | HP Software License Agreement               | 49   |
|    | Warranty                                    | 50   |
|    | Technical Support                           | 50   |
| In | dex                                         | 51   |
|    |                                             |      |

## 1 Quick View

This chapter provides a summary table for quickly finding procedures in this *Getting Started* guide. If you are an experienced network administrator, you can also use the table as a quick reference guide to the procedures in the document.

| Shortcut<br>icon | Task                                        |                                                                                                    | For more information                                                                                            |  |
|------------------|---------------------------------------------|----------------------------------------------------------------------------------------------------|----------------------------------------------------------------------------------------------------|--|
|                  | Install Replica                             |                                                                                                    |                                                                                                    |  |
|                  | 1.                                          | Prepare to install Replica.                                                                                                    | See Chapter 3 for a list of<br>requirements for installing Replica<br>under Windows NT or NetWare.              |  |
|                  | 2.                                          | Install the Replica software.                                                                                                    | See Chapter 3 for instructions on<br>installing Replica under Windows<br>NT or NetWare.                         |  |
|                  | Co                                          | nfigure Replica for automatic backups                                                                                                    | 3                                                                                                    |  |
| <b>,</b> 8       | 1.                                          | From the desktop icon or Start menu,<br>open the <b>Configuration Wizard</b><br>shortcut.<br>The Wizard walks you through the<br>configuration procedure, prompting<br>you to select a tape drive, choose<br>drive volumes for backup, and<br>schedule a time for the backup. | See Chapter 4 for detailed<br>instructions on configuring a<br>backup under Windows NT or<br>NetWare.           |  |
|                  | Perform an "off-schedule," immediate backup |                                                                                                    |                                                                                                    |  |
| <b> </b>         | 1.                                          | Insert a blank tape cartridge in the HP NetServer tape drive.                                                                                                    | See Chapter 4 for detailed<br>instructions on performing an<br>immediate backup under Windows<br>NT or NetWare. |  |
|                  | 2.                                          | From the desktop icon or Start menu,<br>open the immediate <b>backup</b><br>shortcut.                                                                                                    |                                                                                                    |  |
|                  |                                             | Replica immediately begins backing<br>up the volumes designated in the<br>configuration.                                                                                                    |                                                                                                    |  |

1

## Shortcut

| icon               | Task                                          |                                                                                                    | For more information                                                                                        |  |
|--------------------|-----------------------------------------------|----------------------------------------------------------------------------------------------------|----------------------------------------------------------------------------------------------------|--|
|                    | Restore files and folders from a mounted tape |                                                                                                    |                                                                                                    |  |
| 8 <mark>.</mark> 2 | 1.                                            | Insert the backup tape cartridge in the tape drive.                                                                            |                                                                                                    |  |
|                    | 2.                                            | From the desktop icon or Start<br>menu, open the <b>restore</b> files<br>shortcut.                                             | See Chapter 5 for detailed<br>instructions on restoring files and<br>backup under Windows NT or<br>NetWare. |  |
|                    |                                               | displays the Mount Tape<br>window.                                                                                             |                                                                                                    |  |
|                    | 3.                                            | Prepare for mounting by<br>selecting a tape drive, choosing<br>the volume to restore, and<br>assigning a drive ID to the tape. |                                                                                                    |  |
|                    | 4.                                            | Click the Mount button.                                                                                                    |                                                                                                    |  |
|                    | 5.                                            | Once the volume is mounted, use the Explorer or File Manager to                                                                |                                                                                                    |  |

copy the recovered files or folders to other disk volumes.

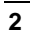

## 2 Introduction

This guide helps you protect the valuable data stored on your HP NetServer using your Stac Replica backup software.

The guide tells you how to install, set up, and use the software. It also provides instructions for caring for your HP SureStore tape drive and tells you where to find information on performing tape diagnostics.

## The Replica Solution for Server Backup

With Stac Replica for HP SureStore Tape, you get a powerful backup program that makes file backup as easy as pressing a button.

Designed for ease-of-use, Replica provides desktop shortcuts that allow you to quickly configure automatic daily backups, perform immediate backups, and restore files and folders from your backup tape--without special training or expertise.

The HP SureStore Tape edition of Replica includes a Configuration Wizard that walks you through the process of setting up a default configuration that automatically backs up designated volumes at the same time, every day. All you have to do is make sure that a tape cartridge is inserted in the server's HP SureStore tape drive.

Replica also provides a desktop shortcut for performing one-step, unscheduled backups any time you wish. Opening the shortcut starts an immediate backup of the same volumes you designated for backup with the Configuration Wizard.

Once the server data is backed up, it is just as easy to restore lost or damaged files by mounting the appropriate backup tape as a volume that your server recognizes as a removable drive. After the tape is mounted, you can use the familiar Windows Explorer, or File Manager to copy the files to the desired location.

## What Version of Software Do I Have?

Stac Replica for HP SureStore Tape contains device drivers for both the T20 and T4 tape devices. It is available in two editions:

• The CD-ROM for product number C4396A is titled "HP SureStore Tape, Backup & Disaster Recovery, Replica Single Server for HP SureStore Tape." This edition provides a complete disaster recovery feature.

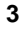

• The CD-ROM for product number C4394A is titled "HP SureStore Tape Server/PC Workstation Backup, Replica Backup for HP SureStore Tape, HP Colorado Backup II." This version of Replica does not have the disaster recovery feature.

If you have product C4394A, and want to upgrade to the version of Replica that contains the disaster recovery feature, contact your HP representative and order HP product number C4396A.

## For More Information About Replica

This document describes the basic features of your Stac Replica backup software. Electronic versions (in Adobe Acrobat PDF format) of the *Replica for SureStore Tape User's Guide* are stored on your *HP SureStore Tape CD-ROM*. Available for both Windows NT and NetWare versions of the product, the document provides a comprehensive guide to Replica, including more advanced backup and restore options.

Each guide is available in four languages: English, French, German, and Spanish.

The PDF versions of the *Replica for SureStore Tape User's Guide, Windows NT Edition* are stored on the *HP SureStore Tape CD-ROM* under the following pathnames:

| English | \stac\eng_nt\manual.pdf |
|---------|-------------------------|
| French  | \stac\fre_nt\manual.pdf |
| German  | \stac\ger_nt\manual.pdf |
| Spanish | \stac\spa_nt\manual.pdf |

The PDF versions of the *Replica for SureStore Tape User's Guide, NetWare Edition* are stored on the *HP SureStore Tape CD-ROM* under the following pathnames:

| English | \stac\eng_nw\manual.pdf |
|---------|-------------------------|
| French  | \stac\fre_nw\manual.pdf |
| German  | \stac\ger_nw\manual.pdf |
| Spanish | \stac\spa_nw\manual.pdf |

## **Online Help**

Replica provides extensive online help. The online documentation provides information on screens and dialog boxes, as well as procedural instructions for Replica operations.

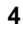

## 3 Installing Replica

This chapter provides instructions for installing Stac Replica drivers and software under Windows NT or NetWare. Review the section that applies to the operating system running on your HP NetServer before starting the Replica installation.

## Installing Replica for Windows NT

This section provides instructions for installing Replica and its related files on an HP NetServer running Windows NT. If you are installing Replica on an HP NetServer running NetWare, skip to the "Installing Replica for NetWare" section later in this chapter.

**NOTE** For best results, always close any applications running on the HP NetServer before starting the Replica installation.

## What You Need

Before you can install Replica and begin backing up server files, you need the following:

- An HP NetServer running Windows NT Server 3.51, Windows NT Server 4.0, or Microsoft Small Business Server
- At least 32 MB RAM
- At least 8 MB free disk space on the boot drive, or on the drive that contains the system folder
- At least one configured HP SureStore T20 tape drive and a blank tape cartridge (provided with your server)
- A system console connected to the network and running the TCP/IP or IPX/SPX communications protocol, which allows the Replica service to communicate with the Windows application
- Administrator privileges for server access

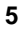

#### Creating a Drivers Diskette

If you don't have an HP NetServer Windows NT drivers diskette, you may need to create one before you can install the T20.

| NOTE | You do not need to create a drivers diskette if you installed  |
|------|----------------------------------------------------------------|
|      | NT 4.0 using HP Installation Assistant. Installation Assistant |
|      | automatically copied the T20 device drivers to                 |
|      | C:\HP\DRIVERS\T20. It automatically copied the files           |
|      | necessary to install the Stac Replica backup software to       |
|      | C:\I386\\$OEM\$\STAC.                                          |

You can create your drivers diskette using an HP NetServer or a Windows-based PC.

To create the drivers diskette from an HP NetServer:

- 1. Boot the HP NetServer from the HP NetServer Navigator CD-ROM.
- 2. Click the NetServer Utilities button; then click Diskette Library.
- 3. Select your NOS version and follow the on-screen instructions for placing the drivers on a diskette.

To create the drivers diskette from a Windows-based PC:

- 1. Boot the PC if you have not already done so.
- 2. Insert the *HP NetServer Navigator CD-ROM*. The Diskette Library screen appears.
- 3. Select your NOS version and follow the on-screen instructions for placing the drivers on a diskette.

#### Installing the Replica Drivers and Software

The installation instructions are slightly different for Windows NT 4.0 and Windows NT 3.51. Please follow the appropriate instructions.

## If your HP NetServer is running Windows NT 4.0 or Microsoft BackOffice Small Business Server:

- To add the T20 device driver and install Replica:
- 1. Log in to the HP NetServer as Administrator.
- 2. Open the Tape Devices icon in the Control Panel group.

The system starts scanning for any connected tape drives. If it locates an HP SureStore T20 tape drive, a message appears identifying it as an HP T20 device.

- 3. Click the OK button to start installation of the device driver.
- 4. You need to install the driver from the drivers diskette you created in the previous section or from the C: drive if you installed NT 4.0 from using HP Installation Assistant.
  - If you are installing the drivers from a drivers diskette, insert the diskette and click OK.
  - ♦ If you are installing the drivers from the C: drive, identify this pathname: C:\HP\DRIVERS\T20.

When the driver is successfully loaded, the Tape Devices panel displays a "driver loaded" message.

- 5. Close the Control Panel.
- 6. Install the Stac Replica backup software using the SETUP.EXE file. You will find this file in one of two places:
  - If you installed NT 4.0 using HP Installation Assistant, the files necessary to install Stac Replica were copied to your C: drive. Execute the Setup utility from the following subdirectory: C:\I386\\$OEM\$\STAC\SETUP.EXE
  - If you did not install NT 4.0 using HP Installation Assistant, insert the HP SureStore Tape CD-ROM in the HP NetServer's CD-ROM drive.
    Execute the SETUP.EXE file for the language you want to use:
    - \* For the English version, execute SETUP.EXE from the \STAC\ENG\_NT subdirectory.
    - \* For the French version, execute SETUP.EXE from the \STAC\FRE\_NT subdirectory.
    - \* For the German version, execute SETUP.EXE from the \STAC\GER\_NT subdirectory.
    - \* For the Spanish version, execute SETUP.EXE from the \STAC\SPA\_NT subdirectory.
- 7. Once the Setup utility is running, follow the onscreen instructions for completing the installation.

#### If your HP NetServer is running Windows NT 3.51:

To install Replica on an HP NetServer running Windows NT 3.51, you must first install the T20 device driver.

#### Adding a T20 Device Driver

To add the T20 device driver:

- 1. Reboot the HP NetServer from the installed operating system.
- 2. Open the Main folder and double-click the Windows NT Setup icon.
- 3. Choose Add/Remove Tape Devices from the Options pull-down menu.
- 4. Click the Add button.

The Select Tape Device Options screen displays a list of available devices.

5. Choose Other from the list and press Enter.

The Insert Disk window appears, prompting you for the disk containing the required driver.

6. Insert the appropriate drivers disk into drive A, then enter the pathname A:\T20\NT351 in the entry field, and click OK.

The Select OEM Option screen appears, listing the driver(s) provided on the disk.

- 7. From the list, choose the HP Colorado T20 driver, and click OK.
- 8. Click the Install button to begin the driver installation.

A dialog box appears, asking you to confirm the source directory of the driver.

- 9. Click the Continue button.
- 10. When the installation is complete, click Close to exit Tape Device Setup, then close the Setup utility.
- 11. Shut down Windows NT and reboot the HP NetServer.

#### Installing Replica on Windows NT 3.51

After you have installed the T20 driver on your Windows NT 3.51 system, you can install Replica.

To install the Replica software:

1. Insert the *HP SureStore Tape CD-ROM* in the HP NetServer CD-ROM drive.

- 2. Execute the SETUP.EXE file for the language you want to use:
  - For the English version, execute SETUP.EXE from the \stac\eng\_nt directory.
  - $\diamond~$  For the French version, execute SETUP.EXE from the \stac\fre\_nt directory.
  - For the German version, execute SETUP.EXE from the \stac\ger\_nt directory.
  - For the Spanish version, execute SETUP.EXE from the \stac\spa\_nt directory.
- 3. Once the Setup utility is running, follow the on-screen instructions for completing the installation.

When the HP NetServer restarts, Replica is ready for use with the HP SureStore tape drive.

## Installing Replica for NetWare

This section provides instructions for installing Replica and its related files on an HP NetServer running NetWare 4.2.

| NOTE | For best results, always close any applications running on the |
|------|----------------------------------------------------------------|
|      | HP NetServer before starting the Replica installation.         |

## What You Need

Before you can install Replica and begin backing up server files, you need the following:

For the host server:

- An HP NetServer running Novell NetWare 4.2
- At least 16 MB RAM
- At least 5 MB free disk space in the SYS volume
- At least one supported HP SureStore T20 tape drive and a blank tape cartridge

For the administration PC:

- Windows 95 or Windows 98
- At least 8 MB RAM
- At least 4 MB free disk space
- A 1.44 MB floppy disk drive
- A network connection to the servers protected by Replica
- Administrator privileges for server access

| NOTE | For successful installation of Replica on the NetWare server, |
|------|---------------------------------------------------------------|
|      | Windows 95 or Windows 98 must be running on the               |
|      | administration PC. Installing from any other operating system |
|      | will result in an incorrect installation.                     |

#### Determining the Version of Replica to Install

Your HP SureStore CD contains two versions of Stac Replica for NetWare 4.2. One version should be used on systems that are NWPA-based and the other version should be used on systems that are DDFS-based. Before you attempt to install Stac Replica on your NetWare 4.2 system you must determine which version of Stac Replica you should install. If you install the wrong version, Replica will not be able to detect the tape device and you will have to de-install the installed version and then install the correct version.

You can determine whether your system is NWPA-based or DDFS-based by examining the file extension for your system's disk device driver file. To do this, view NetWare's STARTUP.NCF file and examine the LOAD statements that are used to load the disk device driver. If the extension for the disk device driver file is ".DSK" your system is a DDFS-based system. If the extension for the disk device driver file is ".HAM", your system is a NWPA-based system.

To view the STARTUP.NCF file, from the NetWare console screen enter LOAD INSTALL. The system will display the "Installation Options" screen. At the "Installation Options" screen, highlight the "NCF file options" line and press ENTER. At the "Available NCF Files Options" screen, highlight the "Edit STARTUP.NCF file" line and press ENTER. Accept the default path displayed in the "Specify a server boot path ..." window. The contents of the STARTUP.NCF file should now be displayed.

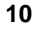

If you used the Installation Assistant feature of the HP NetServer Navigator CD to install NetWare 4.2, your STARTUP.NCF file will probably contain a load statement that reads "LOAD AIC78XX.DSK ..." which means that your system is DDFS-based, or "LOAD AHA2940.HAM ..." which means that your system is NWPA-based. If you don't see one of these LOAD statements, look for a LOAD statement where the file name extension for the file is .DSK or .HAM.

Press ESC to close the STARTUP.NCF file window.

#### Installing Replica for Novell NetWare 4.2

There are two options for installing Replica for Novell NetWare 4.2.

- Install using the HP SureStore CD's graphical interface.
- Install using the Replica SETUP.EXE program.

## To install Replica on an HP NetServer running Novell NetWare 4.2 using the HP SureStore CD's graphical user interface:

- 1. From an administration PC running Windows 95 or Windows 98, log in to the server as supervisor (or as a user with equivalent privileges).
- 2. Map a drive letter to the HP NetServer's SYS volume.
- 3. Insert the *HP SureStore Tape CD-ROM* in the administration PC's CD-ROM drive.
- 4. If you have the autorun feature enabled on your PC, the HP SureStore Tape CD installer will start up. Select the language, select "Install Software", and then follow the on-screen prompts to complete the installation.

## To install Replica on an HP NetServer running Novell NetWare 4.2 using the SETUP.EXE program:

If you do not wish to use the graphical user interface, you can install Stac Replica by running the appropriate SETUP.EXE file from the \stac directory on the *HP SureStore Tape CD-ROM*. Once the Setup utility is running, follow the on-screen instructions for completing the installation.

- To install the NWPA version:
  - ♦ For the English version, execute SETUP.EXE from the \stac\eng\_nwpa directory.
  - ◊ For the French version, execute SETUP.EXE from the \stac\fre\_nwpa directory.

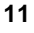

- ♦ For the German version, execute SETUP.EXE from the \stac\ger\_nwpa directory.
- For the Spanish version, execute SETUP.EXE from the \stac\spa\_nwpa directory.
- To install the DDFS version:
  - For the English version, execute SETUP.EXE from the \stac\eng\_nw directory.
  - For the French version, execute SETUP.EXE from the \stac\fre\_nw directory.
  - For the German version, execute SETUP.EXE from the \stac\ger\_nw directory.
  - ♦ For the Spanish version, execute SETUP.EXE from the \stac\spa\_nw directory.

#### Finishing the Installation

When the installation of Replica is complete, perform the following:

1. Update STARTUP.NCF through NetWare's INSTALL utility. Make sure it contains the line:

```
SET RESERVED BUFFERS BELOW 16 MEG=200
```

Enable support for HP OpenView or HP TopTools. Add the following line to AUTOEXEC.NCF just ahead of "LOAD REPLICA":

```
LOAD STACSDI -snmp
```

3. When the installation is complete, restart the server to load Replica.

When the HP NetServer restarts, Replica is ready for use.

## Verifying the Replica Installation

If Replica is successfully installed on your HP NetServer, three program shortcuts appear as icons on your desktop and the Replica application is available through the Start menu, under the Replica Program Group. For more information on the Replica shortcut icons, see the section, "Using Replica Shortcuts," in Chapter 4 of this guide.

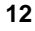

# Installing TapeAssure for HP T20 Tape Drive Verification and Diagnostics

HP provides an easy-to-use software utility, TapeAssure, that lets you confirm that the HP SureStore T20 tape drive is properly installed and set up for operation. You can also use the utility to perform diagnostics on your tape drive. In addition, TapeAssure provides tips for resolving any tape drive problems.

TapeAssure is available on your HP SureStore Tape CD-ROM.

The pathnames for the utility are:

English\tpassure\eng\setup.exeFrench\tpassure\fre\setup.exeGerman\tpassure\ger\setup.exeSpanish\tpassure\spa\setup.exe

## 4 Backing Up Your Data

This chapter provides instructions on the following topics:

- How to use Replica's Configuration Wizard to quickly set up the automatic backup of server volumes on a regular schedule.
- How to perform an immediate, "off-schedule" backup of the server volumes you designated for automatic backup with the Wizard.
- Where to find information on creating the disaster recovery disks necessary for using the disaster recovery feature.

## **Using Replica Shortcuts**

Replica's major functions are available as desktop shortcuts. Using these "onebutton" shortcuts, you can quickly configure an automatic backup or restore lost files without having to navigate complex arrays of menus and windows. (You also have the option of opening the Replica application through the Program Manager.)

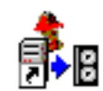

A **Configuration Wizard** shortcut starts a Wizard that walks you through a complete configuration in just a few minutes.

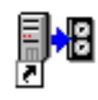

An immediate **backup** shortcut starts Replica and performs a backup of the volumes you designated for backup with the configuration Wizard. (When you click this shortcut, no confirmation screen appears, and the backup starts immediately.)

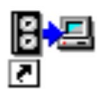

A **restore** files shortcut starts the Replica application and displays the Mount window where you prepare for file restoration by mounting the backup tape as a server volume.

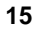

## Creating a Backup Configuration (Windows NT)

| NOTE | Instructions for creating a backup configuration are provided |
|------|---------------------------------------------------------------|
|      | separately for Windows NT and Novell NetWare systems. This    |
|      | section applies only to HP NetServers running Windows NT.     |

The Configuration Wizard is your starting point for setting up your Replica backups. With the Wizard, it is easy to create a configuration that backs up specified server volumes on a regular schedule.

The Wizard walks you through a complete configuration--prompting you to identify the location of the tape drive, choose the volumes that you want backed up, and specify a time of day for backup to occur.

Follow these instructions to create a default configuration for automatic backup of an HP NetServer running Windows NT.

- 1. Insert a blank tape cartridge in the HP SureStore T20 tape drive.
- 2. From the desktop or Start menu, open the **Configuration Wizard** shortcut.

The Wizard starts and displays a welcome screen.

3. Click Next to go to the Tape Drive Selection window where you identify the tape drive you'll be using for backups.

| Backup Configuration Wizard |                                                      |  |
|-----------------------------|------------------------------------------------------|--|
|                             | Tape Drive Selection                                 |  |
| REPLICA                     | Replica Backup will back up data to this tape drive: |  |
|                             | [SCSI ID(4)] HP T20 3.00                             |  |
| Stac                        | < <u>B</u> ack <u>Next&gt;</u> <u>C</u> ancel        |  |

Figure 4-1. Tape Drive Selection Window

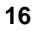

4. Choose a tape drive from the menu of available tape drives, then click Next.

| NOTE | If the tape in the selected drive contains data from a previous |
|------|-----------------------------------------------------------------|
|      | Replica backup, the Wizard asks you to confirm the              |
|      | overwriting of the data based upon the new configuration.       |

The Wizard displays the Drive Selection window listing HP NetServer drives that are available for backup.

By default, each drive appears with a red check mark indicating that it is designated for backup.

5. Click the drive icons in the drive list to deselect the drive or drives that you don't want backed up. For example:

| i i | Backup Configura | tion Wizard |                                   | × |
|-----|------------------|-------------|-----------------------------------|---|
|     |                  |             | Daine Calastian                   |   |
|     | Drive            | Data Size   | Drive Selection                   |   |
|     | 💕 C:             | 305 MB      |                                   |   |
|     | 💕 E:             | 9.7 MB      | These are the disk drives on your |   |
|     | 💕 Partition Data | < 1 MB      | backed up                         |   |
|     |                  |             |                                   |   |
|     |                  |             |                                   |   |
|     |                  |             |                                   |   |
|     |                  |             |                                   |   |
|     |                  |             |                                   |   |
|     | 215 MP colooted  | in total    |                                   |   |
|     | JIJ MD SEIECIEU  | intotai     |                                   |   |
|     | 1                |             |                                   |   |
|     |                  | < D         | ante Maria Connad                 |   |
|     |                  | < <u>B</u>  |                                   |   |

Figure 4-2. Drive Selection Window

| IMPORTANT | The Wizard won't permit you to choose more data than it          |
|-----------|------------------------------------------------------------------|
|           | estimates will fit on a tape in a compressed form (20 GB). If it |
|           | detects a problem, a warning message appears, asking you         |
|           | reselect the drives.                                             |

6. Click Next to proceed to the Backup Schedule window where you set the time of day for the backup, and select either a five-day or seven-day schedule for daily backups.

| 📲 Backup Configurat | ion Wizard 🛛 🗙                                         |
|---------------------|--------------------------------------------------------|
| and the             | Backup Schedule                                        |
| REPLICA             | Time to start backup:                                  |
|                     | 21:00                                                  |
|                     | Days to back up:<br>Monday through Friday<br>Every day |
| Stac                | < <u>B</u> ack <u>N</u> ext > <u>C</u> ancel           |

Figure 4-3. Backup Schedule Window

- 7. Use the arrow buttons to specify the time (in 24-hour format) that you want Replica to perform the backup, or select the contents of the Time field and enter the desired time.
- 8. Click the button that corresponds to the schedule you want (Monday through Friday, or Every day), then click Next.

The Managing Your Tapes window appears, providing tips for optimizing your backups by using alternate tapes and storing your tapes at an off-site location.

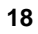

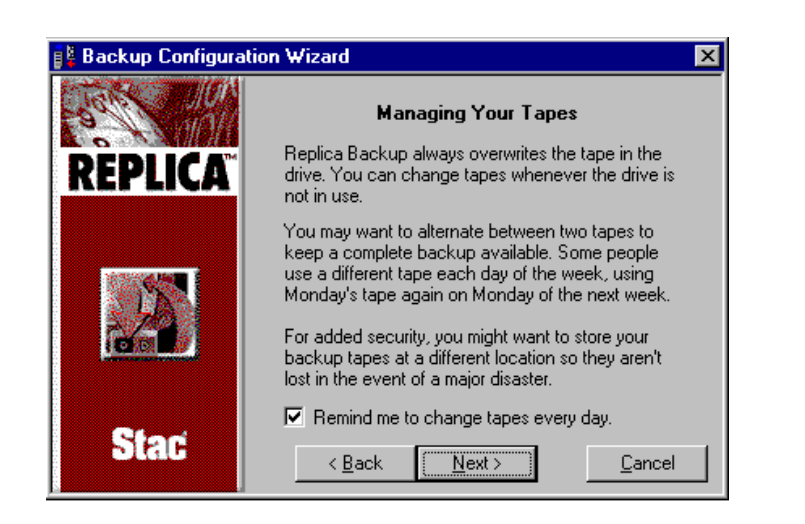

Figure 4-4. Managing Your Tapes Window

9. Select the check box to enable the daily reminder feature, then click Next.

The Wizard displays the Backup Check window where you set the time of day at which Replica checks if the next scheduled backup will be successful.

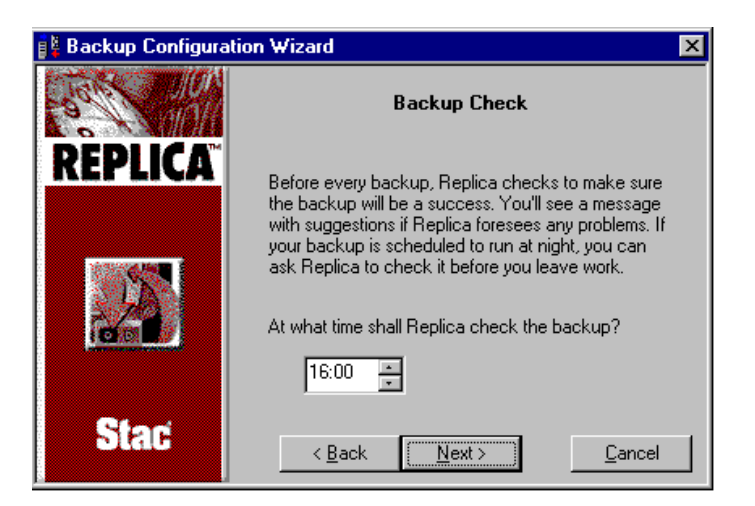

Figure 4-5. Backup Check Window

10. Use the arrow buttons to display the time (in 24-hour format) when Replica will perform the backup check, or select the contents of the Time field and enter the desired time.

Typically, you should schedule the backup check during business hours so that someone is available to correct any problems that Replica detects--for example, an empty tape drive or too much data for the backup tape.

Replica displays the Mount a Tape Volume window.

| 🙀 Backup Configuration | n Wizard                                                                                 | × |
|------------------------|------------------------------------------------------------------------------------------|---|
| A A Co                 | Mount a Tape Volume                                                                      |   |
| REPLICA                | Replica can automatically mount a volume from<br>this tape after replication is complete |   |
|                        | Mount tape volume after replication.                                                     |   |
|                        | ⊻olume: □: ▼                                                                             |   |
| Stac                   | < <u>B</u> ack <u>N</u> ext > <u>C</u> ancel                                             |   |

Figure 4-6. Mount a Tape Volume Window

11. Click the Mount tape volume box if you want to have Replica mount this backup tape as a read-only volume after replication is complete. Leave this box unchecked if you don't want to mount the tape volume.

Typically, you will *not* want to mount the tape volume after backup. For a complete discussion of automatic mounting and dismounting of tapes, see the Replicating chapter of the *Replica for SureStore Tape User's Guide, Windows NT Edition.* 

12. Click Next to proceed to the final Wizard window, the Backup Summary window.

![](_page_23_Picture_10.jpeg)

![](_page_24_Picture_2.jpeg)

Figure 4-7. Backup Summary Window

The window displays summary information for the backup configuration, including the volume(s) designated for backup and the target tape drive.

13. Click Finish to complete the setup.

Replica displays a message indicating that it is updating the Wizard backup job.

When the update is complete, the configuration you created with the Wizard becomes the default backup configuration--Replica automatically performs the verification and backup at the scheduled time.

**NOTE** In addition to the automatic backup you configured with the Wizard, you can also perform an immediate, unscheduled backup of the same volumes you selected in the configuration. For more information, see the section, "Performing an Immediate Backup," later in this chapter.

![](_page_24_Picture_9.jpeg)

## Creating a Backup Configuration (NetWare)

| NOTE | Instructions for creating a backup configuration are provided |
|------|---------------------------------------------------------------|
|      | separately for Windows NT and Novell NetWare systems. This    |
|      | section applies only to HP NetServers running Novell          |
|      | NetWare.                                                      |

The configuration Wizard is your starting point for setting up your Replica backups. With the Wizard, it is easy to create a configuration that backs up specified server volumes on a regular schedule.

The Wizard walks you through a complete configuration--prompting you to identify the location of the tape drive, choose the volumes that you want backed up, and specify a time of day for the backup to occur.

To configure a default configuration for automatic backup:

- 1. Insert a blank tape cartridge in the HP SureStore T20 tape drive.
- 2. From the desktop or Start menu, open the **Configuration Wizard** shortcut.

After an initial startup screen, the Wizard displays the Server Login window where you choose a server for backup. For example:

| Backup Configuration | i Wizard 🛛 🛛 🕅                                       |
|----------------------|------------------------------------------------------|
|                      | Server Login                                         |
| REPLICA              | You can select from these Replica Backup<br>servers: |
|                      | Host Replica Server: HP_SERVER                       |
|                      | User name:                                           |
|                      | Password:                                            |
| Stac                 | < <u>B</u> ack <u>N</u> ext > <u>C</u> ancel         |

Figure 4-8. Server Login Window

3. Choose a server from the Host Replica Server menu, enter the user name and password that provide access to the selected server, then click Next.

Upon validating the log-in information, Replica opens the connection to the server and displays the Tape Drive Selection window in which you identify the tape drive you'll be using for backups.

| Backup Configuration Wizard |                                                      | $\times$ |
|-----------------------------|------------------------------------------------------|----------|
| Salt 19                     | Tape Drive Selection                                 |          |
| REPLICA                     | Replica Backup will back up data to this tape drive: |          |
|                             | [SCSI ID(4)] HP - T20                                |          |
| Stac                        | < Back Next > Cancel                                 |          |

Figure 4-9. Tape Drive Selection Window

4. Choose a tape drive from the menu of available tape drives, then click Next.

| NOTE | If the tape in the selected drive contains data from a previous<br>Replica backup, the Wizard asks you to confirm the<br>overwriting of the data based upon the new configuration. |
|------|----------------------------------------------------------------------------------------------------|
|      |                                                                                                    |

The Wizard displays the Volume Selection window listing HP NetServer volumes that are available for backup.

23

5. Click volumes in the list to mark the ones you want backed up with a red check. For example:

| Partition Data Partition Data Partition Non-Netware Partitio SYS SYS ØDATA OATA OATA OATA OATA OATA OATA OATA OATA OATA OATA OATA OATA OATA OATA OATA OATA OATA OATA OATA OATA OATA OATA OATA OATA OATA OATA OATA OATA OATA OATA OATA OATA OATA OATA OATA OATA OATA OATA OATA OATA OATA OATA OATA OATA O OATA OATA OA | 0 MB<br>0 MB<br>156 MB<br>119 MB<br>78.0 MB | Volume Se<br>These are the di<br>your system. Che<br>you want backed | election<br>sk volumes on<br>ck the volumes<br>l up. |
|----------------------------------------------------------------------------------------------------|---------------------------------------------|----------------------------------------------------------------------|------------------------------------------------------|
| 353 MB selected in                                                                                                    | total                                       |                                                                      |                                                      |
| 2% of tappo will be u                                                                                                    | leed l                                      |                                                                      |                                                      |

Figure 4-10. Volume Selection Window

**IMPORTANT** The Wizard won't permit you to choose more data than it estimates will fit on a tape in a compressed form (20 GB). If it detects a problem, a warning message appears, asking you to reselect the drives.

![](_page_27_Picture_6.jpeg)

6. Click Next to proceed to the Backup Schedule window where you set the time of day for the backup, and select either a five-day or seven-day schedule for daily backups.

![](_page_28_Picture_3.jpeg)

Figure 4-11. Backup Schedule Window

- 7. Use the arrow buttons to specify the time (in 12-hour format) that you want Replica to perform the backup, or select the contents of the fields and enter the desired time.
- 8. Click the button that corresponds to the schedule you want (Monday through Friday or Every day), then click Next.

The Managing Your Tapes window appears, providing tips for optimizing your backups by using alternate tapes and storing your tapes at an off-site location.

![](_page_29_Picture_2.jpeg)

Figure 4-12. Managing Your Tapes Window

9. Click Next to proceed to the final Wizard window, the Backup Summary window.

![](_page_29_Picture_5.jpeg)

Figure 4-13. Backup Summary Window

The window displays summary information for the backup configuration, including the volume(s) designated for backup and the target tape drive.

10. Click Finish to complete the setup.

Replica displays a message indicating that it is updating the Wizard backup job.

![](_page_29_Picture_10.jpeg)

When the update is complete, the configuration you created with the Wizard becomes the default backup configuration--Replica automatically performs the verification and backup at the scheduled time.

# **NOTE** In addition to the automatic backup you configured with the Wizard, you can also perform an immediate, unscheduled backup of the same volumes you selected for the configuration. For more information, see the following section, "Performing an Immediate Backup."

## Performing an Immediate Backup

In addition to the automatic backup you configured with the Wizard, you can use the immediate **backup** shortcut to perform an "off-schedule" backup of the same volumes you designated for regular backup--at any time.

Immediate backup is entirely automatic; when you open the shortcut, Replica starts, verifies the job, and begins backing up the designated volumes to the tape currently mounted in the target tape drive.

| NOTE | When you select immediate backup, there is no verification |
|------|------------------------------------------------------------|
|      | screen. Backup begins immediately.                         |

To perform an immediate backup:

- 1. Insert a blank tape cartridge in the HP SureStore tape drive.
- 2. From the desktop or Start menu under the Replica Program Group, open the immediate **backup** shortcut.

Replica immediately begins backing up the volumes designated in the configuration.

During the backup, the Replica Status window provides information about the current backup operation (and any scheduled backups). Check the lower left corner of the window for messages about the window and Replica operations.

3. Click the Progress button in the Status window to track the progress of the backup.

For more information on Status window features, see the Status chapter in the *Replica for SureStore Tape User's Guide* stored in PDF format on your *HP SureStore Tape CD-ROM*.

When the backup is complete, you can click the History tab in the Status window to display any status messages generated during the backup. These messages confirm a successful backup, or tell you why the backup failed.

# Disaster Recovery Feature on the Single Server Edition

The Single Server Edition of HP Stac Replica includes complete disaster recovery facilities. Before you can use the disaster recovery feature, you must create the Disaster Recovery disks. For complete instructions on creating these disks, review the chapter on Disaster Recovery in the *Replica for SureStore Tape User's Guide* stored on the *HP SureStore Tape CD-ROM*.

![](_page_31_Picture_6.jpeg)

## 5 Restoring Files and Folders

Restoration is a three-step process: mounting the backup tape as a drive, copying the files to the desired location, then dismounting the tape volume.

The figure below illustrates the procedure for restoring files from a backup tape mounted as a removable drive.

| Mounting a Backup Tape as a Volume                                                                                                    |
|----------------------------------------------------------------------------------------------------|
| <b>—</b> c <b>—</b> e                                                                                                    |
| Installed hard drives are mounted as Drives C and E.                                                                                          |
| Tape is unmounted; visible only to Replica as backup media.                                                                                   |
| <b>c e f</b>                                                                                                    |
| Replica mounts tape as a system volume that is recognized<br>as Drive F; while mounted, it's no longer visible<br>to Replica as backup media. |
| с <b>е</b>                                                                                                    |
| Dismount tape through Replica; tape is no longer visible<br>as a system volume, instead is visible only to Replica<br>as backup media.        |

Figure 5-1. Restoring Files from a Backup Mounted as a Removable Drive

## **Restoring Files (Windows NT)**

By mounting the appropriate backup tape as a volume on your HP NetServer, you can quickly restore individual files and folders--without having to perform tedious partitioning and formatting of a disk to receive the restored data.

Follow these instructions to restore files from a mounted tape volume to an HP NetServer running Windows NT. For an HP NetServer running NetWare, skip to the "Restoring Files (NetWare)" section later in this chapter.

- 1. Insert the tape cartridge containing the backed up files in the tape drive.
- 2. From the desktop or Start menu under the Replica Program Group, open the **restore** files shortcut.

Replica starts, immediately displaying the Mount Tape window. For example:

| Mount Tape                                    |                                                 |                 |                                         |          |          |
|-----------------------------------------------|-------------------------------------------------|-----------------|-----------------------------------------|----------|----------|
| Host Server                                   | P_SERVER                                        |                 |                                         | •        |          |
| Source Status<br>Tape device: [SCSI ID(4)] HP | T20 3.00 -                                      | Choos<br>server | e a drive letter or<br>to mount the vol | n the F: | <b>•</b> |
| ₩ Network<br>⊕-∎, HP_SERVER                   | Tape volume shared<br>Tape libray:<br>Tape Name | name or         | Date                                    | Time     | Type     |
|                                               |                                                 | Mou             | nt Tape                                 | Close    | Help     |

![](_page_33_Figure_9.jpeg)

- **NOTE** In addition to restoring files from a mounted tape, you can also perform a volume recovery where all of the backed up files from a drive are returned to their original locations or to another drive. For more information on volume recovery options, see the Recovering chapter of the *Replica for SureStore Tape User's Guide*.
- 3. From the Tape device menu, choose the SureStore tape drive containing the backup tape you want to mount (or accept the default selection).

![](_page_33_Picture_12.jpeg)

4. Click the name of the drive that was the origin of the folders/files that you want to restore.

Replica marks the selected drive with a red check. For example:

| Host Server                  | IP_SERVER          |                 |                                        | •        |      |   |
|------------------------------|--------------------|-----------------|----------------------------------------|----------|------|---|
| Source Status                |                    |                 |                                        |          |      |   |
| Tape device: [SCSI ID(4)] HP | T20 3.00 🗸         | Choos<br>server | e a drive letter o<br>to mount the vol | n the F: | •    |   |
| Network HP_SERVER            | Tape volume shared | name or         | n server: C_                           |          |      |   |
| Partition Data               | Tape Name          | Seq             | Date                                   | Time     | Туре |   |
| ■ 0. []<br>[] E:             | Packup Wizard      | 1               | 01/13/99                               | 08:07:42 | QIC  | В |
|                              |                    |                 |                                        |          |      | Þ |

#### Figure 5-3. Replica Marks the Selected Drive with a Red Check

- 5. From the Tape library list, select the backup tape containing the files you want to restore.
- 6. In the Shared name field, type a volume name for the mounted tape, or choose an available drive letter drive ID menu (or accept the default selection).
- 7. Click Mount Tape.

Replica begins mounting the drive you selected from the server list.

During mounting, the Status window appears, displaying messages about the operation's progress.

| Source | ce Status                   |  |
|--------|-----------------------------|--|
|        | Tape device: HP T20 3.00    |  |
|        | Tape name: Backup Wizard    |  |
|        | Tape volume shared name: C_ |  |
|        | Mount status: Mounting      |  |
|        | Server drive letter: F      |  |
|        | Path: \\HP_SERVER\^C_       |  |

Figure 5-4. Status Window Displays Messages About Replica's Progress

| NOTE                  | The mounting of a tape as a removable drive can take several minutes.                                                                                                    |
|-----------------------|----------------------------------------------------------------------------------------------------|
| When the<br>Mount sta | tape volume is mounted and available for access, the text in the atus field changes from <i>Mounting</i> to <i>Mounted</i> .                                                                                                    |
| 8. After the Manager  | tape is mounted as a volume, use the Windows Explorer or File to copy the restored files to the proper location.                                                                                                    |
| NOTE                  | Do not close the Mount Tape window if you plan to<br>immediately dismount the tape volumeit must be open with<br>the tape volume selected for Replica to dismount the tape. If<br>you close the window, you must restart Replica, click Status to<br>open the Status window, then click the Device Status tab to<br>display the mounted jobs. |

When you've finished copying the files to the desired locations, you must now dismount the tape before continuing with any other operations. For instructions, see the section, "Dismounting a Tape Volume," later in this chapter.

![](_page_35_Picture_6.jpeg)

## **Restoring Files (NetWare)**

By mounting the appropriate backup tape as a volume on your HP NetServer, you can quickly restore individual files and folders--without having to first prepare a disk to receive the restored data.

To restore files from a mounted tape volume:

- 1. Insert the tape cartridge containing the backed up files in the tape drive.
- 2. From the desktop or Start menu under the Replica Program Group, open the **restore** files shortcut.

Replica starts, immediately displaying the Replica Server Login window in which you choose the server on which to restore the files and provide the user name and password that provide access to the server. For example:

| Replica Server Login |           | ×        |
|----------------------|-----------|----------|
| Host Replica Server: | HP_SERVER | <u> </u> |
| User name:           |           |          |
| Password:            |           |          |
| ОК                   | Cancel    | Help     |

Figure 5-5. Replica Server Login

3. Choose a server from the Host Replica Server menu, enter the user name and password that provide access to the selected server, then click OK.

Replica displays the Mount Tape window where you specify a tape drive for mounting the backup tape and choose the volume that was the original source of the files you want to restore. For example:

| Ba Mount Tape             |                                                                           | _ 🗆 ×                                 |
|---------------------------|---------------------------------------------------------------------------|---------------------------------------|
| Host Replica Server HP_SI | ERVER                                                                     | <b>*</b>                              |
| Source Status             |                                                                           |                                       |
| ☐ Network<br>└⊞ HP_SERVER | Tape device: [SCSI ID(4)<br>Mount tape:<br>Tape library:<br>Tape name Seq | I HP - T20<br>Mount<br>Date Time Type |
|                           |                                                                           | Close Help                            |

Figure 5-6. Mount Tape Window

| NOTE | In addition to restoring files from a mounted tape, you can<br>also perform a volume recovery where all of the backed up<br>files from a drive are returned to their original locations or to<br>another drive. For more information on volume recovery<br>options, see Recovering chapter of the <i>Replica for SureStore</i><br><i>Tape User's Guide</i> . |
|------|----------------------------------------------------------------------------------------------------|
|      | options, see Recovering chapter of the <i>Replica for SureStore</i><br><i>Tape User's Guide</i> .                                                                                                    |

4. Click the plus (+) symbol next to the name of the server containing the source volume of the files/folders that you want to restore.

The names of backed up volumes appear beneath the server icon. For example:

![](_page_37_Picture_7.jpeg)

![](_page_38_Picture_2.jpeg)

Figure 5-7. Backed-up Volumes Appear Below the Server Icon

5. Click the name of the volume containing the folders/files that you want to restore.

Replica marks the selected volume with a red check. For example:

| ₽¤ Mount Tape                    |                         |         |        |          |          | _ 🗆 × |
|----------------------------------|-------------------------|---------|--------|----------|----------|-------|
| Host Replica Server HP_SE        | RVER                    |         |        | ~        |          |       |
| Source Status                    |                         |         |        |          |          | 1     |
| B. Network Let  P  If HP_SERVER  | Tape device:            | [SCSI   | ID(4)] | HP - T20 |          |       |
| — 🗖 Non-Netware F<br>— 🚹 NDS     | Mount tape:             | DATA    |        |          | Mou      | nt    |
| — 📮 Partition Data<br>— 🖌 🖗 DATA | Tape library:<br>Tape r | ame     | Seq    | Date     | Time     | Туре  |
| - O SYS                          | replica                 | :01/13/ | 1      | 01/13/99 | 12:03:12 | QIC   |
|                                  |                         |         |        |          |          |       |
|                                  |                         |         |        |          |          |       |
|                                  |                         |         |        |          |          |       |
|                                  | ↓<br>▼                  |         |        |          |          | F     |
|                                  |                         |         |        | Close    |          | Help  |

Figure 5-8. Tape Library List Displays Backed-up Files

35

- 6. From the Tape Library list, select the tape containing the backed up files you want to restore.
- 7. Click Mount Tape.

Replica begins mounting the volume you selected from the server list.

8. Click the Status tab to bring forward the Status page displaying messages about the operation's progress.

| Mount Tape         |                           |       |      |
|--------------------|---------------------------|-------|------|
| ost Replica Server | HP_SERVER                 | 7     |      |
| Source Status      |                           |       |      |
| Tape device:       | HP - T20                  |       |      |
| Tape name:         | REPLICA:01/13/99 12:02:28 |       |      |
| Volume name:       | DATA                      |       |      |
| Mount status:      | Mounting                  |       |      |
| Dath               |                           | _     |      |
| T ddi.             |                           |       |      |
|                    |                           |       |      |
|                    |                           | Close | Help |

Figure 5-9. Status Window Displays Messages About Replica's Progress

| NOTE | The mounting of a tape as a removable drive can take several |
|------|--------------------------------------------------------------|
|      | minutes.                                                     |

When the tape volume is mounted and available for access, text in the Mount status field changes from *Mounting*... to *Mounted*.

The newly mounted drive is now visible in the Network Neighborhood window. However, because the tape mount takes place on the server, you must connect the drive to the administration PC before you can restore files or folders.

9. Use the NetWare setup utility to connect the drive to the administration PC.

![](_page_39_Picture_12.jpeg)

10. After the tape is mounted as a volume and connected to the administration PC, use the Windows Explorer or File Manager to copy the restored files to the proper location.

| NOTE | Do not close the Mount Tape window if you plan to              |
|------|----------------------------------------------------------------|
|      | immediately dismount the tape volumeit must be open with       |
|      | the tape volume selected for Replica to dismount the tape. If  |
|      | you close the window, you must restart Replica, click the      |
|      | Status button to open the Status window, then click the Device |
|      | Status tab to display the mounted jobs.                        |

When you've finished copying the files to the desired locations, you must now dismount the tape before continuing with any other operations. For instructions, see the following section, "Dismounting the Tape Volume."

## **Dismounting the Tape Volume**

When you have finished copying the replacement files, you must dismount the tape, thereby removing it from the list of available volumes. After dismount, the tape is no longer recognized by the HP NetServer as a removable volume.

To dismount the tape volume:

- 1. Verify that none of the files on the mounted tape volume are open or in use.
- 2. If you are dismounting from a server running NetWare, close any Explorer or File Manager windows open on the client computer's desktop.
- 3. Start the Replica application from the Program Manager.
- 4. When the main window appears, click Status to display the Status window.
- 5. Move the Device Status tab to the front of the window, then select the *Mounted* job representing the tape volume.
- 6. Click the Dismount button.

## **Optimizing Replica File Protection**

Although Stac Replica for HP SureStore Tape Edition is optimized for backing up and restoring data files, there are steps you can take to optimize Replica's file protection capabilities.

Separate your data files from system files by storing the data files on volumes other than the drive on which the operating system is installed (typically drive C). When you separate your files in this way, the tape mount procedure described earlier in this chapter to restore lost or damaged data files is practically 100% effective.

## Disaster Recovery Feature on the Single Server Edition

The Single Server Edition of HP Stac Replica includes complete disaster recovery facilities. If you created the Disaster Recovery disks and replicated the server entirely, Replica can do a full disaster recovery that returns your server to its state at the time of the last server backup. For complete instructions on recovering from a disaster, review the chapter on Disaster Recovery in the *Replica for SureStore Tape User's Guide* stored on the *HP SureStore Tape CD-ROM*.

## Recovering a System Volume When You Don't Have Disaster Recovery

If you have a version of Replica that does not have the disaster recovery feature, you can still recover your system files by reinstalling the network operating system. Use the following instructions to manually recover a system volume when you don't have the disaster recovery feature. The procedures for recovering Windows NT and NetWare system volumes are discussed separately.

## Manually Recovering a Windows NT System Volume

If your Windows NT system volume is lost through disk failure or user error, you can rebuild the base operating system manually by following the procedure below.

- To manually recover a Windows NT system volume:
- 1. Boot the HP NetServer from a DOS disk that can recognize the HP NetServer's CD-ROM drive.

- 2. Install the Windows NT operating system from the NOS installation CD-ROM.
- 3. Use the Installer utility to restore the original partitions and format disk volumes.
- 4. Reconstruct the original server configurations, including hardware setups, passwords, and profiles.
- 5. Re-install your applications on the HP NetServer.
- 6. Re-install Replica software according to the instructions in Chapter 3.
- 7. Restart the HP NetServer and restore lost or damaged data files by using the Restore feature described earlier in this chapter.

## Manually Recovering a NetWare System Volume

If your NetWare system volume is lost through disk failure or user error, you can restore the SYS volume if you've backed it up to tape.

To manually recover a NetWare system volume:

1. From the NetWare console, enter:

#### UNLOAD REPLICA

to unload the Replica NLM.

2. Enter:

#### LOAD REPLICA -NOCLIENTS

to load Replica in a safe mode.

By loading Replica in this mode, you won't be able to use Replica, and network users will be unable to log in to the server until the recovery is complete.

3. Insert the tape containing the SYS you want to restore, then enter:

#### REPLICA RECOVER SYS

Replica locates the first SYS volume on the tape and asks for confirmation before starting the recovery.

- 4. Enter YES to begin the recovery.
- 5. When the volume is recovered, shut down server and reboot.

## 6 Caring For Your Tape Drive

This chapter provides information about caring for your HP SureStore T20 tape drive and its cartridge tapes.

## Care of the Tape Drive

The HP SureStore T20 tape drive is simple to care for. No routine cleaning or maintenance is required.

| CAUTION | Do not clean the tape drive's read-write head. Do not degauss |
|---------|---------------------------------------------------------------|
|         | or demagnetize the tape drive's read-write head. This will    |
|         | damage the tape drive.                                        |

## **Choosing Tapes for Your Tape Drive**

Your HP SureStore T20 tape drive is compatible with several types of tape cartridges:

- High-capacity Travan 5 (TR-5) 20 GB mini-cartridge (QIC-3220 format), one of which is supplied with the tape drive. This is the normal tape cartridge you should use for your backup data.
- HP Colorado 5 GB mini-cartridges, which have a lower capacity than TR-5 cartridges.
- TR-4 mini-cartridges. This is an older tape format that allows your T20 to maintain compatibility with previously written tapes.

Various brands of tape cartridges will work with your tape drive. To ensure the highest level of performance, HP brand tapes, which have been tested for compatibility with your drive, are recommended. See the HP NetServer Support web site for updates to this list.

## **Erasing Tapes**

The Erase or Format utility provided by most backup applications is the safest and quickest method of removing data from your tapes.

| NOTE | Do not erase tapes with bulk erasers. Magnetic bulk erasing    |
|------|----------------------------------------------------------------|
|      | removes the tracking reference points that are placed on the   |
|      | tape at the factory. Without these points, the tapes cannot be |
|      | read by your tape drive.                                       |

## **Inserting and Removing Tape Cartridges**

This section provides some basic guidelines for inserting and removing tape cartridges.

To insert a tape cartridge into your drive:

- 1. Hold the tape cartridge with the metal base plate down and the tape window facing the drive.
- 2. Align the tape cartridge with the tape drive's opening and push it firmly into the drive.

After the cartridge is inserted, you will hear the sound of the tape being wound back and forth. This sound indicates that the tape drive is finding the beginning of the tape, determining the tape's length and format, and positioning the drive's read-write head.

![](_page_45_Picture_11.jpeg)

![](_page_46_Figure_2.jpeg)

![](_page_46_Picture_3.jpeg)

![](_page_46_Figure_4.jpeg)

| CAUTION | Interfering with a tape cartridge during operations can cause data loss and may make the tape temporarily unrecordable. During read-write operations (while the operation light on the front panel is flashing), <i>do not:</i> |
|---------|----------------------------------------------------------------------------------------------------|
|         | Pull the tape cartridge out of the drive                                                                                                    |
|         | Bump the tape cartridge                                                                                                    |
|         | Turn off the power to the computer                                                                                                    |
|         | If this does happen, you may not be able to read the data<br>currently written to the tape. In addition, the tape may not be<br>recordable until it is erased with an Erase utility.                                            |

43

To remove a tape cartridge from the drive:

- 1. Wait until the operation light on the front of your tape drive stops blinking and your backup software indicates that it is all right to remove the tape cartridge. Do not remove a tape cartridge during an operation. See the Caution above.
- 2. Grasp the tape cartridge firmly and pull it straight out of the drive.

## Write-Protecting a Tape Cartridge

If you write-protect a tape cartridge, the tape drive can only read data from the tape, not write to it. Use this setting to protect data on the tape cartridge from being erased or overwritten, for example, when you are restoring files from tape.

- To write-protect a cartridge, slide the write-protect tab on the cartridge to the right.
- To remove write-protection from a cartridge, slide the write-protect tab to the left.

See Figure 6-2 to see how the write-protect tabs appear on the cartridge.

| Write-protect tab<br>in locked position |  |  |
|-----------------------------------------|--|--|
|                                         |  |  |

Figure 6-2. Write-protecting a Cartridge

44

## **Caring for Your Tape Cartridges**

Your data is valuable. Treat cartridges with respect so that they provide you with the security you need. Follow these guidelines for handling tape cartridges:

- Do not open the tape door unnecessarily. This may expose the tape to contamination or damage.
- Do not touch the tape or leader. Dust and natural skin oils can affect tape performance.

## **Operating Conditions**

Tape cartridges should be used in an environment within the same operational ranges as an HP NetServer:

#### **Temperature:**

| Operating     | 5° C to 45° C                                                                                                    |
|---------------|----------------------------------------------------------------------------------------------------|
| Non-operating | -40° C to 65° C                                                                                                    |
| Humidity      |                                                                                                    |
| Operating     | Relative humidity of 20% to 80% (non-condensing)                                                                                                    |
| Non-operating | Relative humidity of 5% to 95% (non-condensing)                                                                                                    |
| NOTE          | If a cartridge has been exposed to conditions outside its<br>operating range, you should acclimatize the cartridge by<br>leaving it in the operating environment for 8 hours before<br>using it. |

## **Storing Tape Cartridges**

Tape cartridges should be stored safely to ensure that they perform their desired role: protecting your data.

- Do not place tape cartridges near sources of electromagnetic interference, such as under a telephone, or near computer monitors, motors, video, or X-ray equipment.
- Keep cartridges out of direct sunlight and away from heaters.

• Store cartridges in their plastic cases in an environment that is free from dust.

## **Ordering Information**

HP products are recommended for use with the HP SureStore T20 tape drive. For information on ordering tape cartridges and SCSI cables, see the HP NetServer Support web site.

## **A Tape Drive Specifications**

This chapter provides the technical specifications for the HP SureStore T20 tape drive and lists part numbers for compatible tape cartridges, SCSI cables, and accessories.

## Interface

SCSI-2

## **Backup Speed**

| Data transfer rate | Sustained: 1,042 KB/second at 100 ips<br>Burst: 3 MB/second |
|--------------------|-------------------------------------------------------------|
| Tape speed         | Read-write: 50, 75, 100 ips<br>Search/rewind: 90, 120 ips   |
| Load time          | 30 seconds                                                  |
| Retension time     | 740-foot tape, 150 seconds 400-foot tape, 81 seconds        |

## **Tape Format**

| Format           | QIC-3220                       |
|------------------|--------------------------------|
| Media            | HP 20GB/Travan TR-5 (QIC-3220) |
| Number of tracks | 108                            |
| Bit density      | 106,400 bpi                    |
| Encoding method  | RLL1,7                         |
| Error Correction | Level-10 Reed-Solomon          |

## **Reliability Specifications**

Hard error rate: <1 in  $10^{15}$  bits read with Reed-Solomon ECC

Predicted mean time between failures (20% duty cycle):

| Internal: | 250,000 hours |
|-----------|---------------|
| External: | 200,000 hours |

![](_page_50_Picture_13.jpeg)

## **Power Requirements**

## External:

| Tape Drive:   | +16 VDC @ 1.3 A             |
|---------------|-----------------------------|
| Power Supply: | 100-240 VAC, 50/60 Hz, 1.0A |

#### Internal:

5V ±5%, 0.9A peak, 0.8A max steady state 12V ±10%, 2.5A peak, 1.3A max steady state

## **Physical Specifications**

#### Internal:

| Dimensions: | 43 mm H x 149 mm W x 206 mm D (1.69 in x 5.86 in x 8.1 in)<br>(1.69 in x 5.86 in x 7.87 in) |
|-------------|---------------------------------------------------------------------------------------------|
| Weight:     | 0.8 kg (1 lb, 12 oz)                                                                        |
| External:   |                                                                                             |
| Dimensions: | 55.9 mm H x 147 mm W x 208 mm D (2.2 in x 5.8 in x 8.2 in)<br>(2.5 in x 7.14 in x 11.1 in)  |
| Weight:     | 0.83 kg (1.82 lbs)                                                                          |

48

## **HP Software License Agreement**

**ATTENTION:** USE OF THE SOFTWARE IS SUBJECT TO THE HP SOFTWARE LICENSE TERMS SET FORTH BELOW. USING THE SOFTWARE INDICATES YOUR ACCEPTANCE OF THESE LICENSE TERMS. IF YOU DO NOT ACCEPT THESE LICENSE TERMS, YOU MAY RETURN THE SOFTWARE FOR A FULL REFUND. IF THE SOFTWARE IS BUNDLED WITH ANOTHER PRODUCT, YOU MAY RETURN THE ENTIRE UNUSED PRODUCT FOR A FULL REFUND.

#### **HP Software License Terms**

The following License Terms govern your use of the accompanying Software unless you have a separate signed agreement with HP.

**License Grant**. HP grants you a license to Use one copy of the Software. "Use" means storing, loading, installing, executing or displaying the Software. You may not modify the Software or disable any licensing or control features of the Software. If the Software is licensed for "concurrent use", you may not allow more than the maximum number of authorized users to Use the Software concurrently.

**Ownership.** The Software is owned and copyrighted by HP or its third party suppliers. Your license confers no title to, or ownership in, the Software and is not a sale of any rights in the Software. HP's third party suppliers may protect their rights in the event of any violation of these License Terms.

**Copies and Adaptations.** You may only make copies or adaptations of the Software for archival purposes or when copying or adaptation is an essential step in the authorized Use of the Software. You must reproduce all copyright notices in the original Software on all copies or adaptations. You may not copy the Software onto any public network.

**No Disassembly or Decryption.** You may not disassemble or decompile the Software unless HP's prior written consent is obtained. In some jurisdictions, HP's consent may not be required for limited disassembly or decompilation. Upon request, you will provide HP with reasonably detailed information regarding any disassembly or decompilation. You may not decrypt the Software unless decryption is a necessary part of the operation of the Software.

**Transfer.** Your license will automatically terminate upon any transfer of the Software. Upon transfer, you must deliver the Software, including any copies and related documentation, to the transferee. The transferee must accept these License Terms as a condition to the transfer.

**Termination.** HP may terminate your license upon notice for failure to comply with any of these License Terms. Upon termination, you must immediately destroy the Software, together with all copies, adaptations and merged portions in any form.

**Export Requirements.** You may not export or re-export the Software or any copy or adaptation in violation of any applicable laws or regulations.

**U.S. Government Restricted Rights.** The Software and any accompanying documentation have been developed entirely at private expense. They are delivered and licensed as "commercial computer software" as defined in DFARS 252.227-7013 (Oct 1988), DFARS 252.211-7015 (May 1991) or DFARS 252.227-7014 (Jun 1995), as a "commercial item" as defined in FAR 2.101(a), or as "Restricted computer software" as defined in FAR 52.227-19 (Jun 1987) (or any equivalent agency regulation or contract clause), whichever is applicable. You have only those rights provided for such Software and any accompanying documentation by the applicable FAR or DFARS clause or the HP standard software agreement for the product involved.

#### Warranty

HP warrants for a period of NINETY (90) DAYS from the date of the purchase that the Software will execute its programming instructions when all files are properly installed. HP does not warrant that the software will be uninterrupted or error free.

Refer to your system *Warranty and Service/Support Booklet* for more information.

#### **Technical Support**

Refer to your system User Guide for information on obtaining technical support.

![](_page_53_Picture_11.jpeg)

## Index

#### 5

5 GB mini-cartridges, 41

#### A

accessories, 46 acclimatizing tapes, 45

## B

backup check scheduling, 20 backup software:Erase utility, 42 blinking light, 44 bulk eraser, 42

#### С

care instructions, 41 caring for your tape drive, 41 cartridge. See tape cartridge choosing tapes for your tape drive, 41 cleaning read-write head, 41 Colorado 5 GB mini-cartridges, 41 conditions for operation, 45 creating a backup configuration (NetWare), 22 backup schedule window, 25 backup summary window, 26 managing your tapes window, 25 server login window, 22 tape drive selection window, 23 volume selection window, 23 creating a backup configuration (Windows NT), 16 backup check window, 19 backup schedule window, 17 backup summary window, 20 drive selection window, 17 managing your tapes window, 18 tape drive selection window, 16

creating disaster recovery disks, 28

#### D

data security, 45 degaussing, 41 demagnetizing, 41 dimensions, 48 disaster recovery, 28, 38 creating disaster recovery disks, 28 feature, 3, 4 recovering from a disaster, 38 dismounting the tape volume, 37

#### E

ejecting tapes, 44 electromagnetic interference, 45 Erase utility, 42 erasing tapes, 42 error rate, 47

#### F

flashing light, 44 Format utility, 42 formatting tapes, 42

#### Η

handling tape cartridges, 45 HP Colorado 5 GB mini-cartridges, 41 HP part numbers, 46

## Ι

inserting tapes, 42 installing Replica, 5 installing Replica for NetWare, 9 for Novell NetWare 4.2, 11 requirements for, 9 installing Replica for Windows NT, 5 adding a T20 device driver, 8 creating a drivers diskette, 6 for Microsoft Back Office Small Business Server, 6 for Windows NT 3.51, 8 for Windows NT 4.0, 6 installing Replica, 8 requirementsfor, 5 interface specification, 47

## L

light, blinking, 44

#### М

magnetic bulk erasure, 42 magnetic interference, 45 manually recovering a NetWare system volume, 39 manually recovering a Windows NT system volume, 38 mini-cartridge, 41 mounting a tape volume image after backup, 20

#### 0

online help, 4 operating conditions for tapes, 45 operation light, 43, 44 optimizing Replica file protection, 38 ording information, 46

## P

part numbers, 46 performing an immediate backup, 27 immediate backup shortcut, 27 Replica status window, 27 power requirements, 48 product number C4394A, 4 product number C4396A, 3 purchasing supplies or accessories, 46

#### Q

QIC-3095 format, 41

#### R

read-write head, no cleaning required, 41 recovering a system volume when you don't have disaster recovery, 38 when you have disaster recovery, 38 reformatting tapes, 42 reliability specifications, 47 removing tapes, 42, 44 Replica documentation, online user guide, 4 Replica shortcuts, 15 configuration shortcut, 15 immediate backup shortcut, 15 restore files shortcut, 15 restoring files (NetWare), 33 mount tape window, 33 restore shortcut, 33 restoring files (Windows NT), 30 mount tape window. See restore files shortcut, 30 restoring files and folders, 29

## S

SCSI-2, 47 security of data, 45 Software license, 49 software:Erase utility, 42 specifications physical, 48 power, 48 reliability, 47 storing tapes, 45 supplies and accessories, 46 Support information, 49

## T

tape cartridge acclimatizing, 45 brands, 41 capacity, 41

52

caring for, 45 compatible with drive, 41 electromagnetic interference, 45 erasing, 42 inserting, 43 inserting and removing, 42 no bulk erasers, 42 operating conditions, 45 reference points, 42 removing, 44 storing, 45 temperature and humidity ranges, 45 write protecting, 44 tape door, 45 tape drive care of, 41 dimensions, 48 weight, 48 tape drive specifications, 47 backup speed, 47 interface, 47 reliability specifications, 47

tape format, 47 tape. See tape cartridge, 45 TapeAssure HP T20 tape drive, 13 installation, 13 Technical support, 50 temperature, conditioning cartridges, 45 TR-4, 41 TR-5 tape cartridge, 41 tracking reference points, 42 Travan cartridge. See TR-5 cartridge, 41

## V

verifying Replica installation, 12

## W

Warranty information, 49 weight, 48 write-protection, 44

# English

53